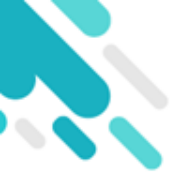

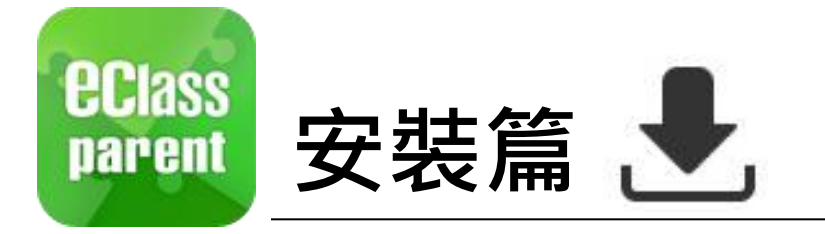

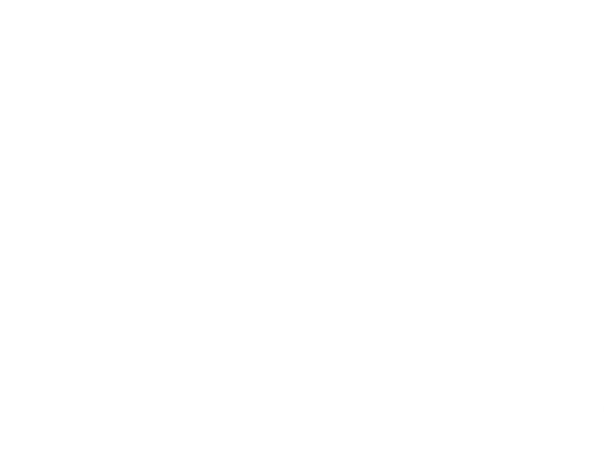

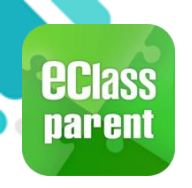

#### 安裝部份 (Android)

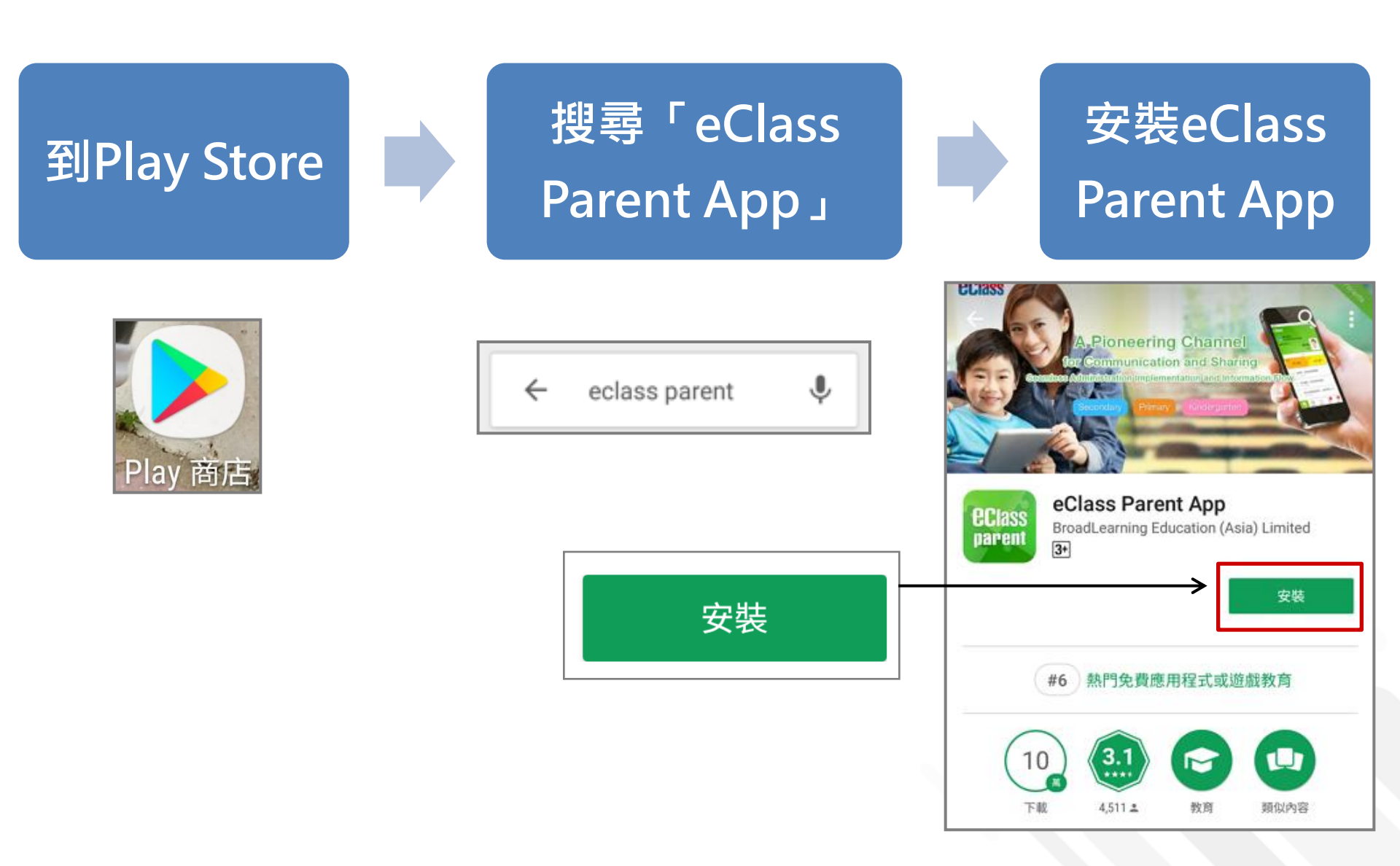

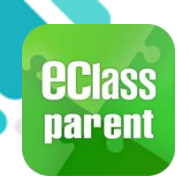

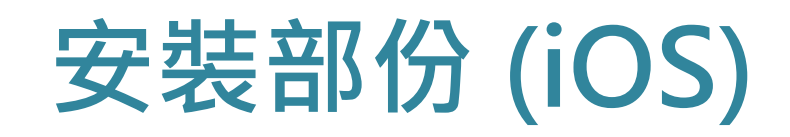

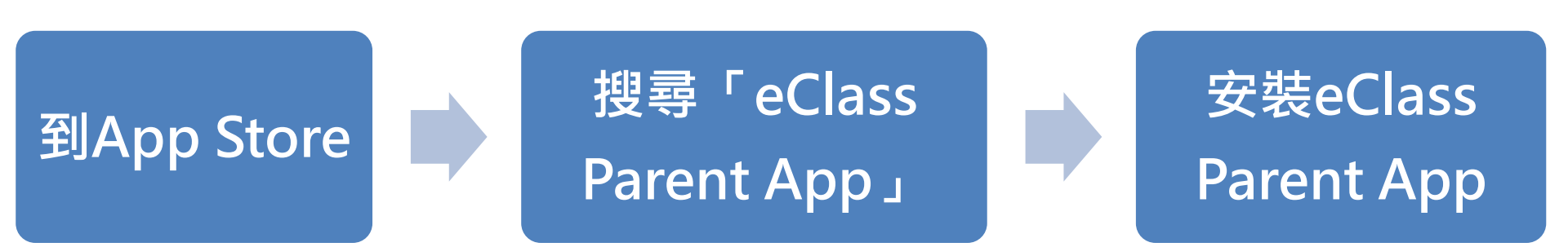

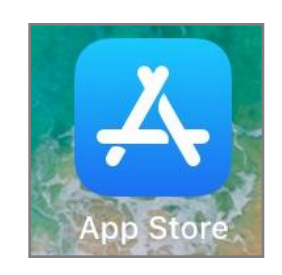

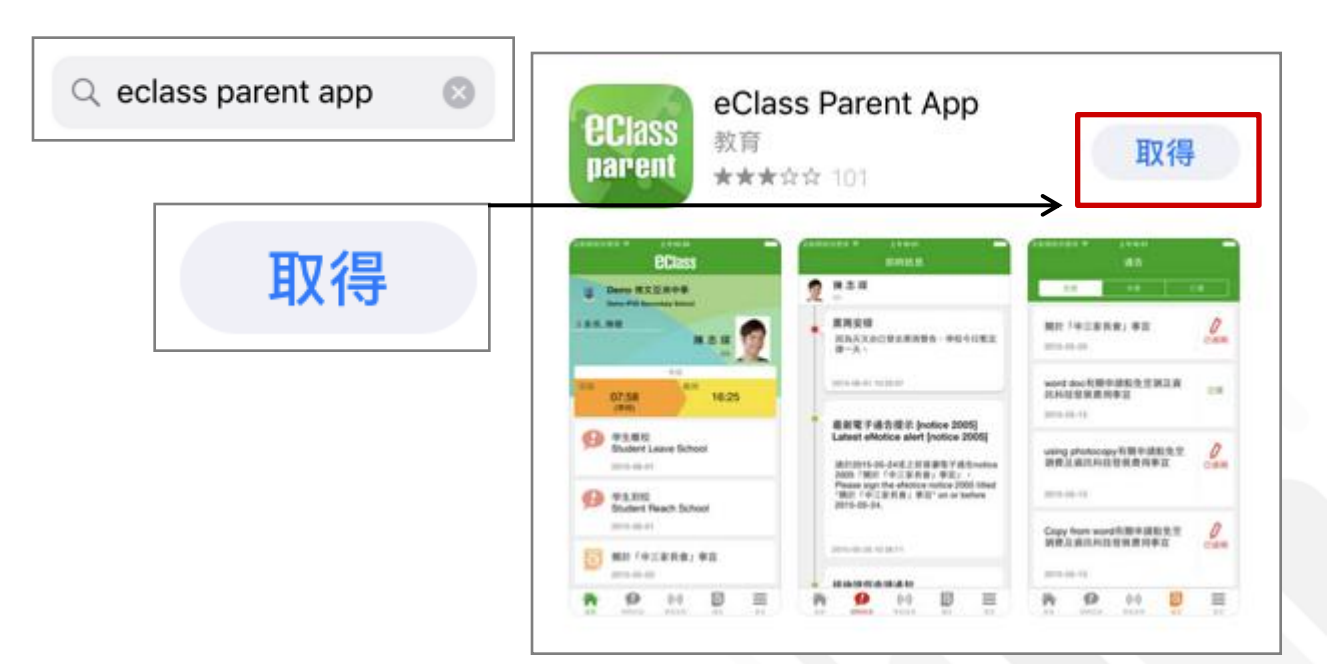

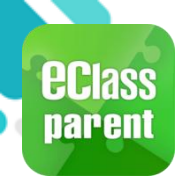

#### 安裝部份 (HUAWEI)

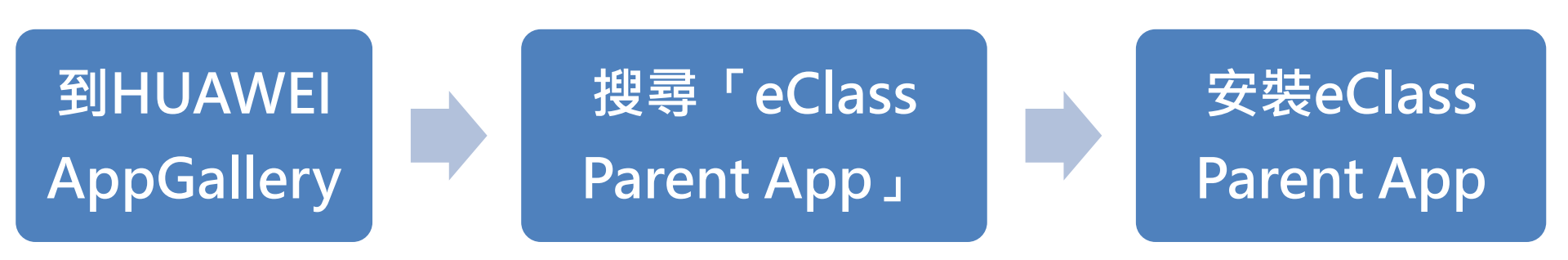

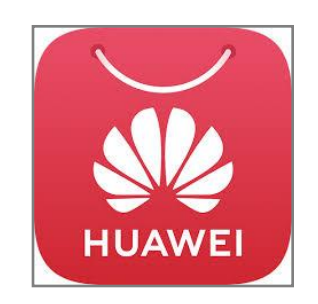

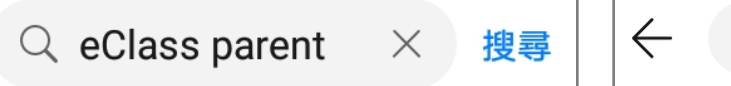

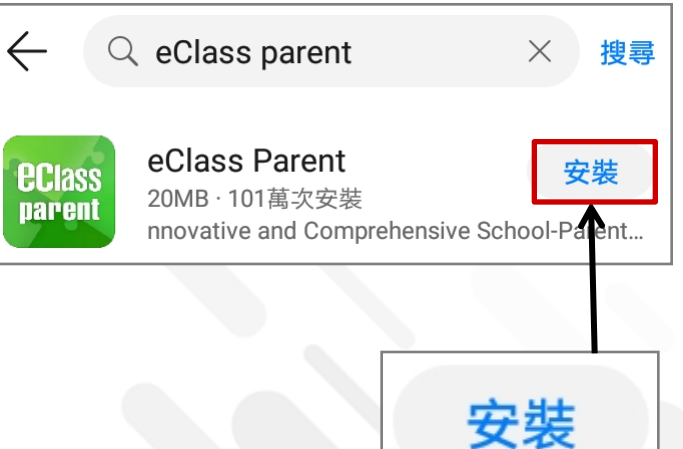

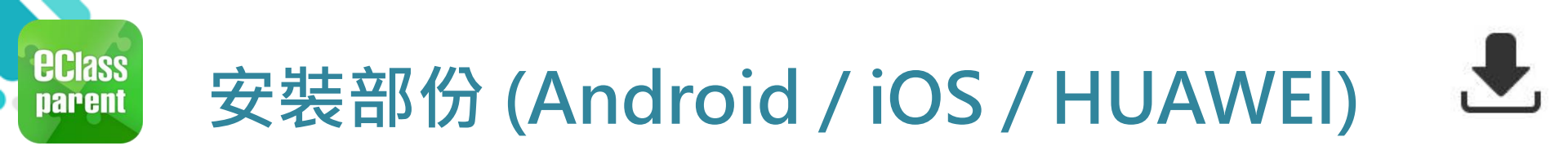

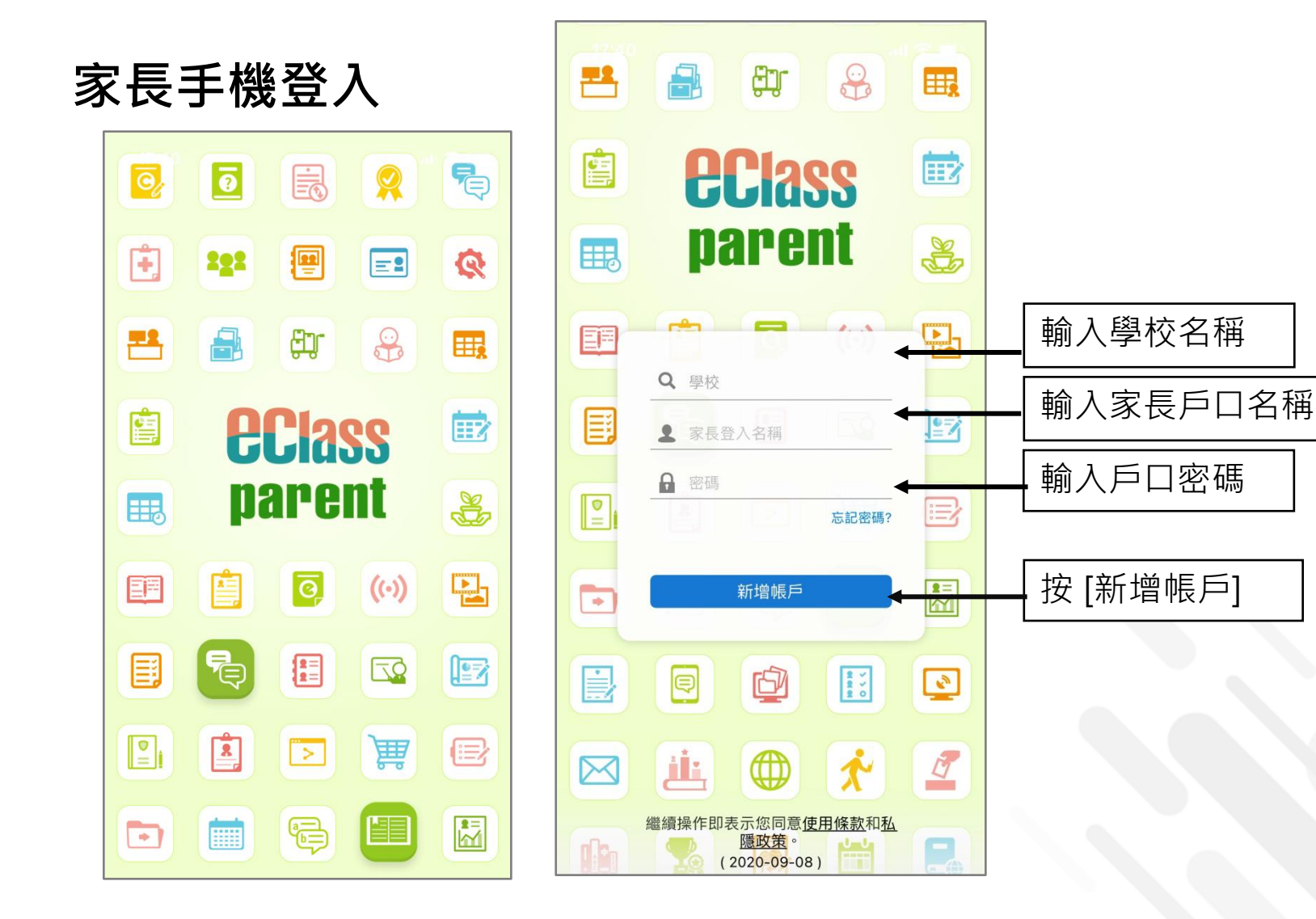

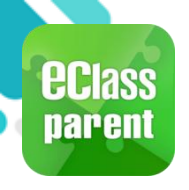

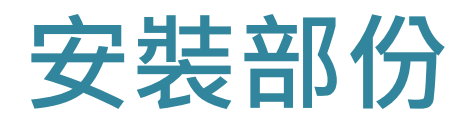

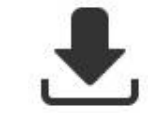

#### 請定期更新Apps

#### iOS的客戶 需要依據App Store中的相容性指引方可下載

\* 若 Android 手機不能於 Google Play 安裝 可到以下網址安裝APK

https://www.eclass.com.hk/apk/

\*\*\* 不同牌子 / 平台 / 版本的流動裝置或會有不同的設定方法。\*\*\*

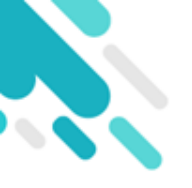

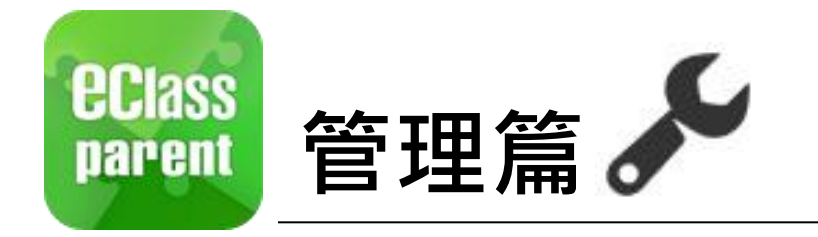

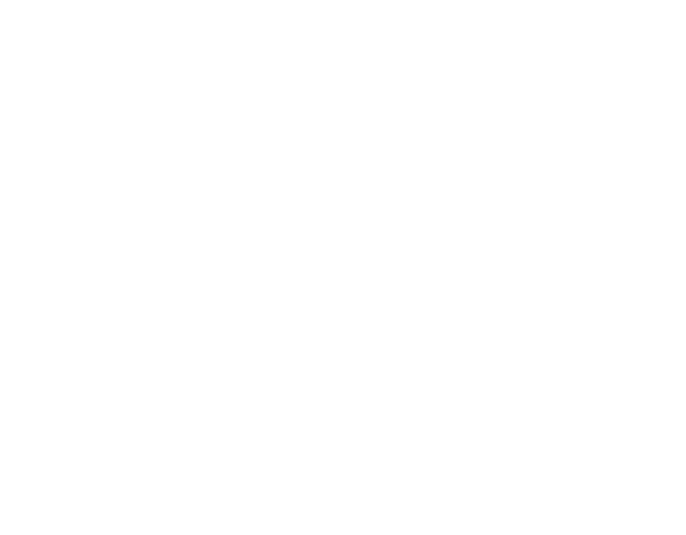

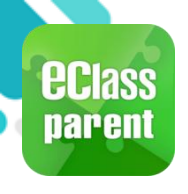

### 即時訊息 (Push Message)

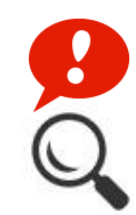

|                               | Android                                                                       | iOS                                                                                              |
|-------------------------------|-------------------------------------------------------------------------------|--------------------------------------------------------------------------------------------------|
| 即時訊息<br>惟播通知<br>手機效果          | Cass Parent   1 條新信息   15:11     To: 鍾 小 激     更換夏季校服安排:由於近日氣溫持續穩定,學生可自行按需要更換 | ■ ECLASS PARENT 現在       更換夏季校服安排        由於近日氣溫持續穩定,學生可自行按需要更換夏     季校服,至5月1日全校需統一穿著夏季校服.        |
| 即時訊息<br>手機檢視<br>(可檢視過<br>去已閱的 | 🏠 首頁                                                                          | 到達<br>07:26<br>(準時) 16:26                                                                        |
| 即時訊息)                         | ● 即時訊息                                                                        | ● 即時訊息       更多                                                                                  |
|                               | (↔) 學校宣佈                                                                      | 學生離校<br>Student Leave School                                                                     |
|                               | ◎ 通告                                                                          | 2018-06-29                                                                                       |
|                               |                                                                               | 資源         (い)         夏         更多           首頁         即時訊息         學校宣佈         通告         更多 |

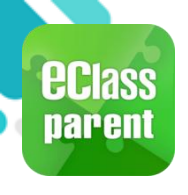

### 即時訊息 (Push Message)

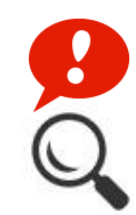

|                      | Android                                                                                                    | iOS                                                                      |
|----------------------|----------------------------------------------------------------------------------------------------|--------------------------------------------------------------------------|
| 即時訊息<br>推播通知<br>手機效果 | <ul> <li>Cass Parent   1 條新信息   15:11</li> <li>To: 鍾小激</li> <li>更換夏季校服安排: 由於近日氣溫持續穩定,學生可自行按需要更換</li> </ul> | ₩ ECLASS PARENT 現在 更換夏季校服安排 由於近日氣溫持續穩定,學生可自行按需要更換夏 季校服,至5月1日全校需統一穿著夏季校服. |

即時訊息 手機檢視 (可檢視過 去已閱的 即時訊息)

| ■ 即時訊息                                                                                                    |          | 即                                                             |
|----------------------------------------------------------------------------------------------------|----------|---------------------------------------------------------------|
| 董小澂 <sup>6A</sup> <sup>6A</sup> | <b>R</b> | <b>鍾小澂</b><br><sup>6A</sup>                                   |
| <ul> <li>更換夏季校服安排</li> <li>由於近日氣溫持續穩定,學生可自行按需要更換<br/>夏季校服,至5月1日全校須統一穿著夏季校服.</li> <li>今天 03:11:32 下午</li> </ul>                                                                                                    | •        | 更換夏季校服<br>由於近日氣溫持約<br>換夏季校服,至5月<br>校服.<br>2018-04-27 12:04:48 |

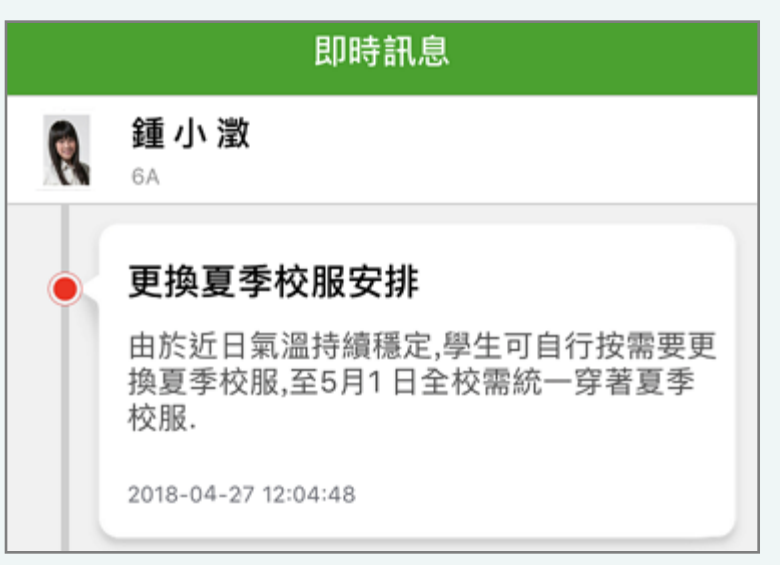

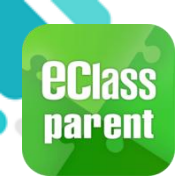

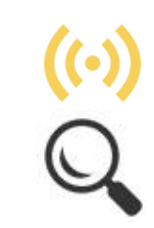

|                      | Android                                                                                     | iOS                                                                                                    |
|----------------------|---------------------------------------------------------------------------------------------|----------------------------------------------------------------------------------------------------|
| 即時訊息<br>推播通知<br>手機效果 | Come eClass Parent   1 條新信息   16:25 To: 鏈 小 激 小組最新消息通知 Latest Group News Reminder: 請留意於2018 | ECLASS PARENT     現在       小組最新消息通知     Latest Group News Reminder       請留意於2018-04-30發放的「「多元出路資訊       SHOW」」小組最新消息。       Please note that the latest group news of "「多元出路資訊SHOW」」       Please Note that the latest group news of "「多元出路資訊SHOW」」 |

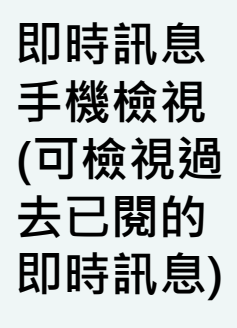

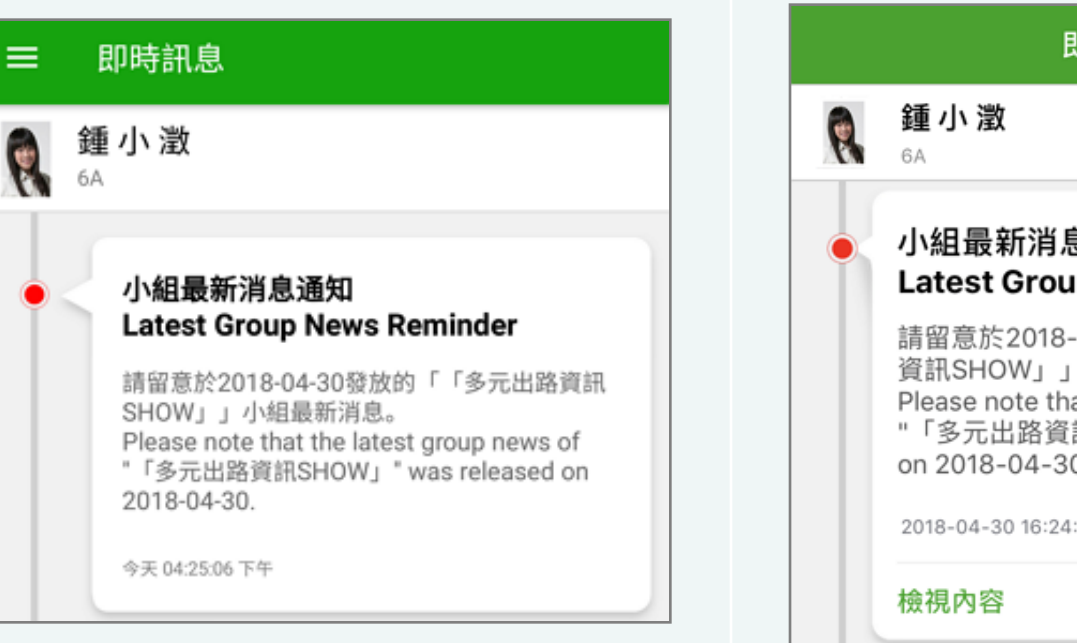

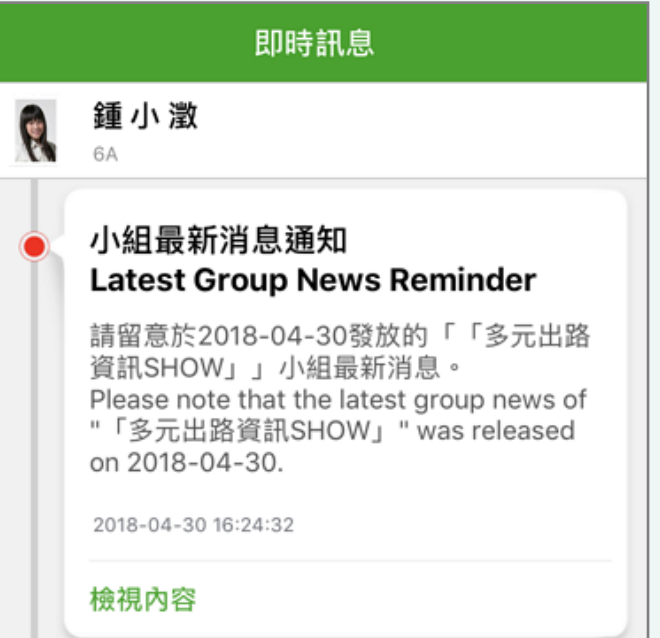

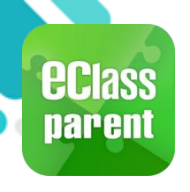

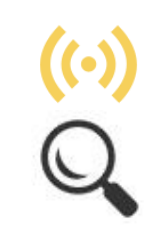

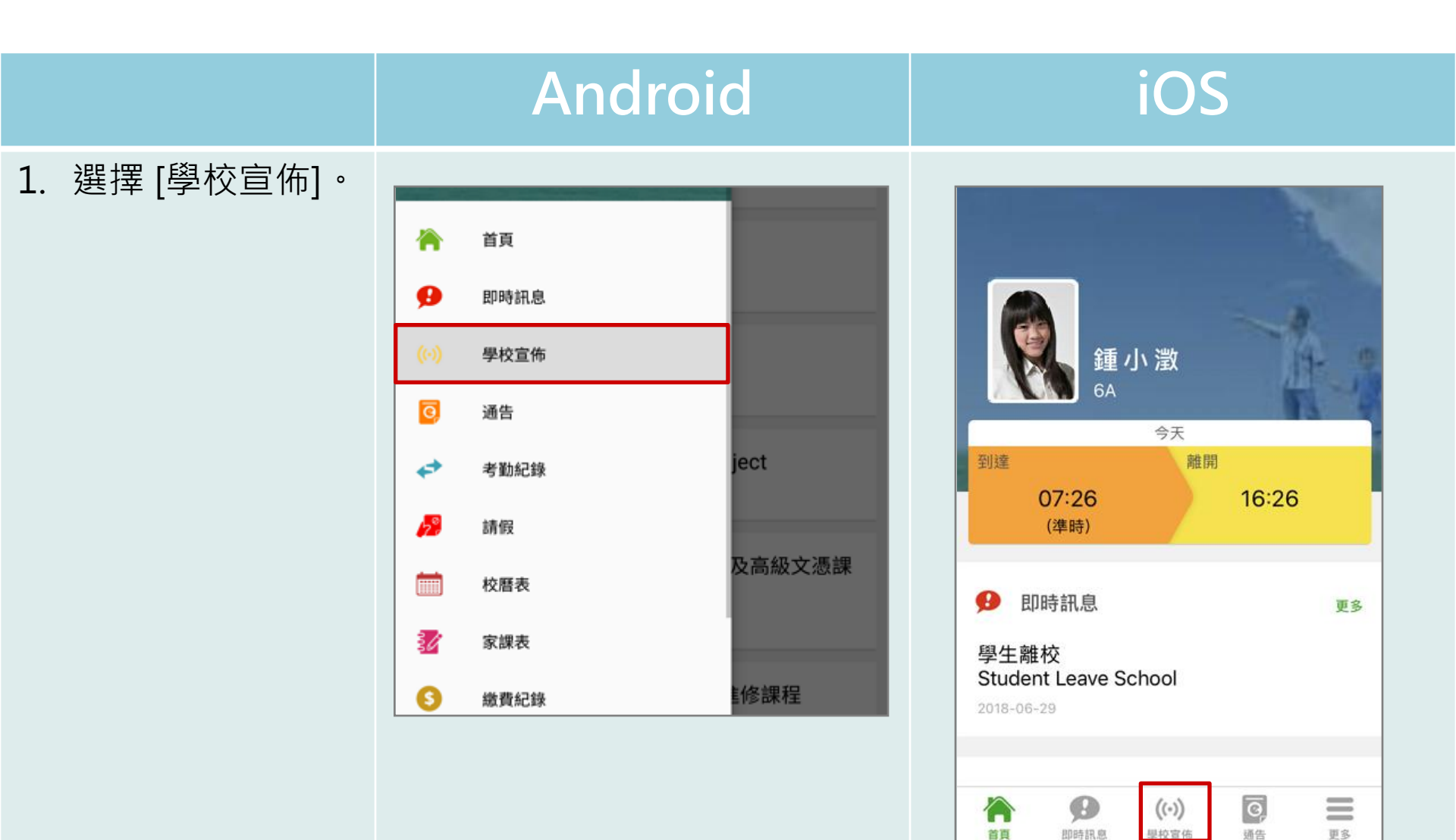

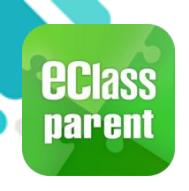

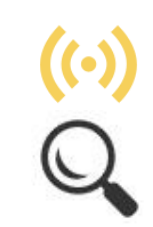

|    |                  | Android                                          | iOS                                |
|----|------------------|--------------------------------------------------|------------------------------------|
| 2. | 家長可瀏覽所有<br>學校宣佈。 | = 學校宣佈                                           | 學校宣佈                               |
|    |                  | 「多元出路資訊SHOW」<br>今天                               | 「多元出路資訊SHOW」<br>2018-04-30         |
|    |                  | <b>中六級成績優異名單</b><br>2018年4月23日                   | 中六級成績優異名單                          |
|    |                  | <b>失物認領2018-3</b><br>2018年3月26日                  | 2018-04-23                         |
|    |                  | EDB Circular on T-excel@hk Project<br>2018年3月21日 | 2018-03-26                         |
|    |                  |                                                  | EDB Circular on T-excel@hk Project |
|    |                  |                                                  | 2018-03-21                         |
|    |                  |                                                  |                                    |

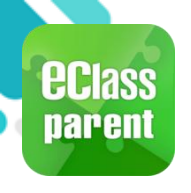

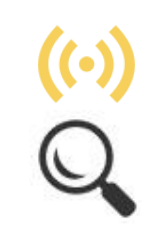

|                                                | Android                                                                                                    | iOS                                                                                                    |
|------------------------------------------------|----------------------------------------------------------------------------------------------------|----------------------------------------------------------------------------------------------------|
| <ol> <li>點選個別的學校<br/>宣佈,可瀏覽詳<br/>情。</li> </ol> | ぐ 学校宣佈 ○ 2018-04-30 ○ 2018-04-30 ○ 2018-04-30 ○ 2018-04-30 ○ 2018-04-30 ○ 2018-04-30 ○ 2018-05-30 ○ 2018-05-30 ○ 2018 | ✓ 學校宣佈 「今日本の日本の方法 「今日本の日本の方法 ○ 2018-04-30 「第二本の中の市 「第二本の中の市 「二本の中の市 「二本の中の市 「二本の中の市 「二本の中の市 「二本の中の市 「二本の中の市 |

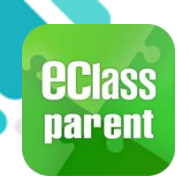

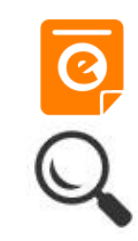

|      | Android                                            | iOS                    |
|------|----------------------------------------------------|------------------------|
| 即時訊息 | ■ eClass Parent   1 條新信息   16:11                   | ■ ECLASS PARENT 現在     |
| 推播通知 | To: 鍾小激                                            | 最新電子通告提示 [20170802]    |
| 手機效果 | 最新電子通告提示 [N20180501] Latest eNotice alert [N201805 | Latest eNotice alert [ |

即時訊息 手機檢視 (可檢視過 去已閱的 即時訊息)

按 [檢視內 容] 直接檢 視此通告 <sup>。</sup>

| = | 即時訊息                                                                                                    |
|---|----------------------------------------------------------------------------------------------------|
|   | <b>鍾 小 澂</b><br><sup>6A</sup>                                                                                                    |
| • | 最新電子通告提示 [N20180501]<br>Latest eNotice alert [N20180501]                                                                                                    |
|   | 請於2018-05-07 00:00:59或之前簽署電子通告<br>N20180501「課本寄賣大行動2018」。<br>Please sign the eNotice N20180501 titled "課<br>本寄賣大行動2018" on or before 2018-05-07<br>00:00:59. |
|   | 今天 04:11:58 下午<br><b>棱視內容</b>                                                                                                    |

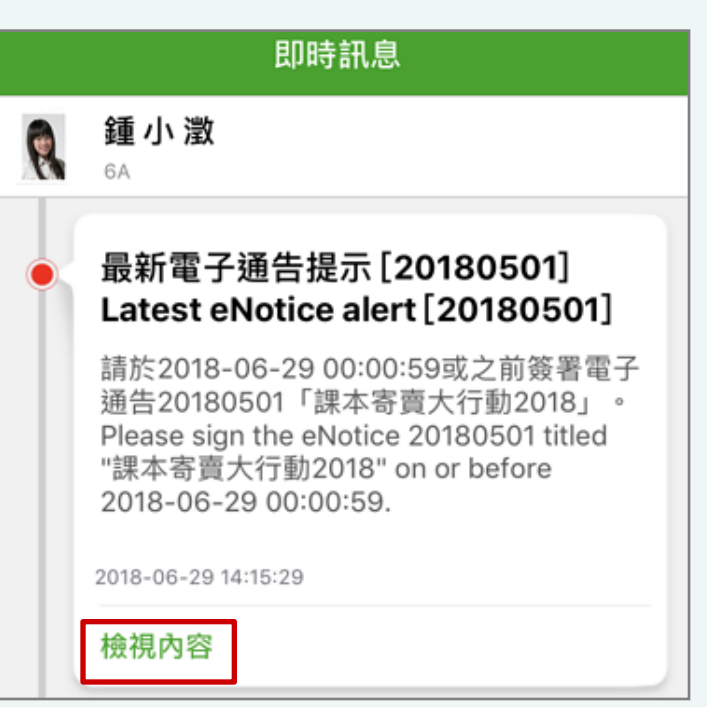

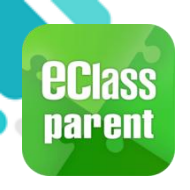

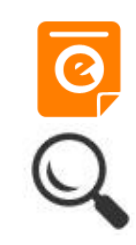

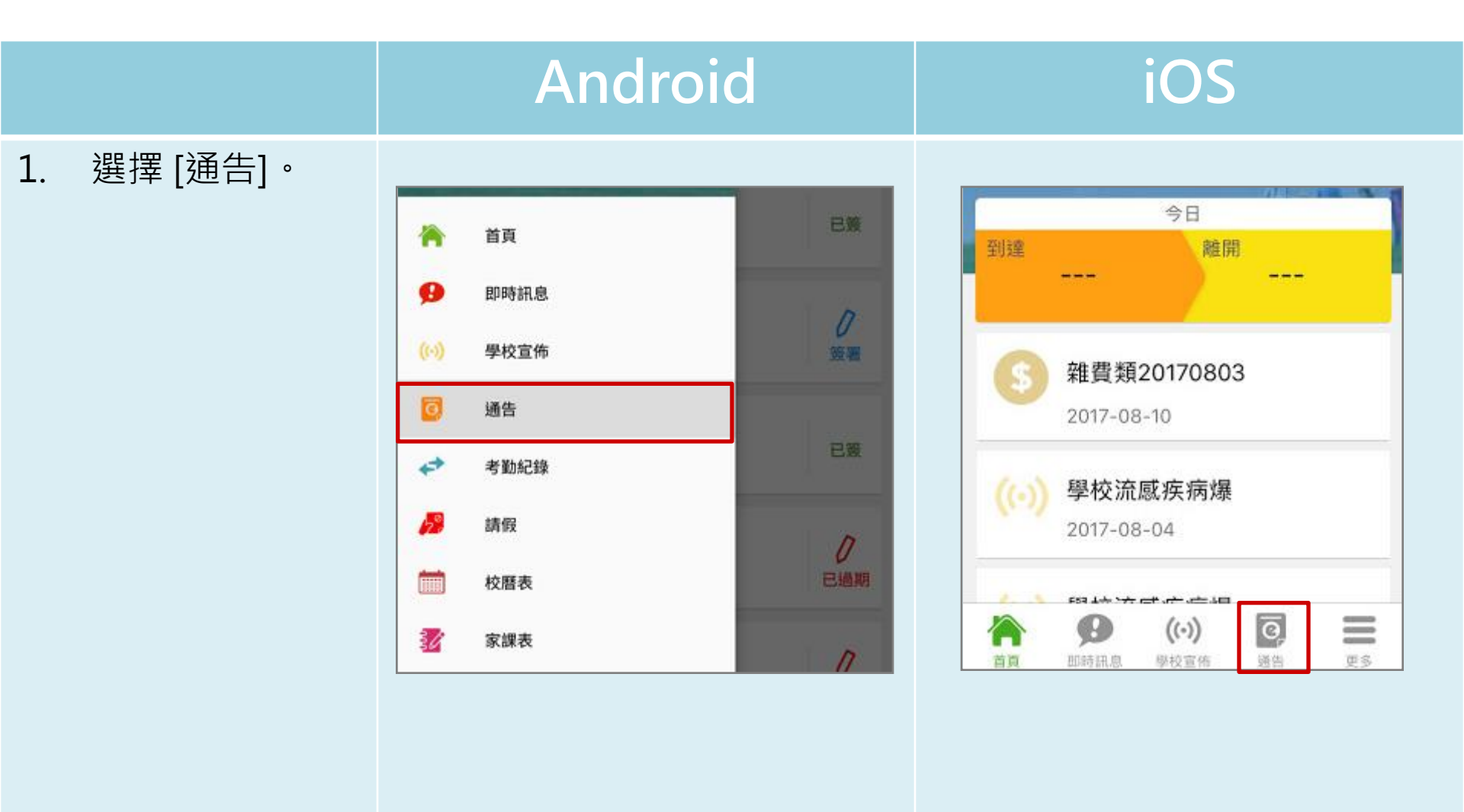

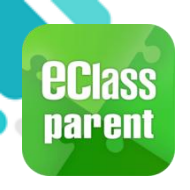

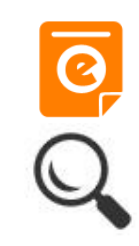

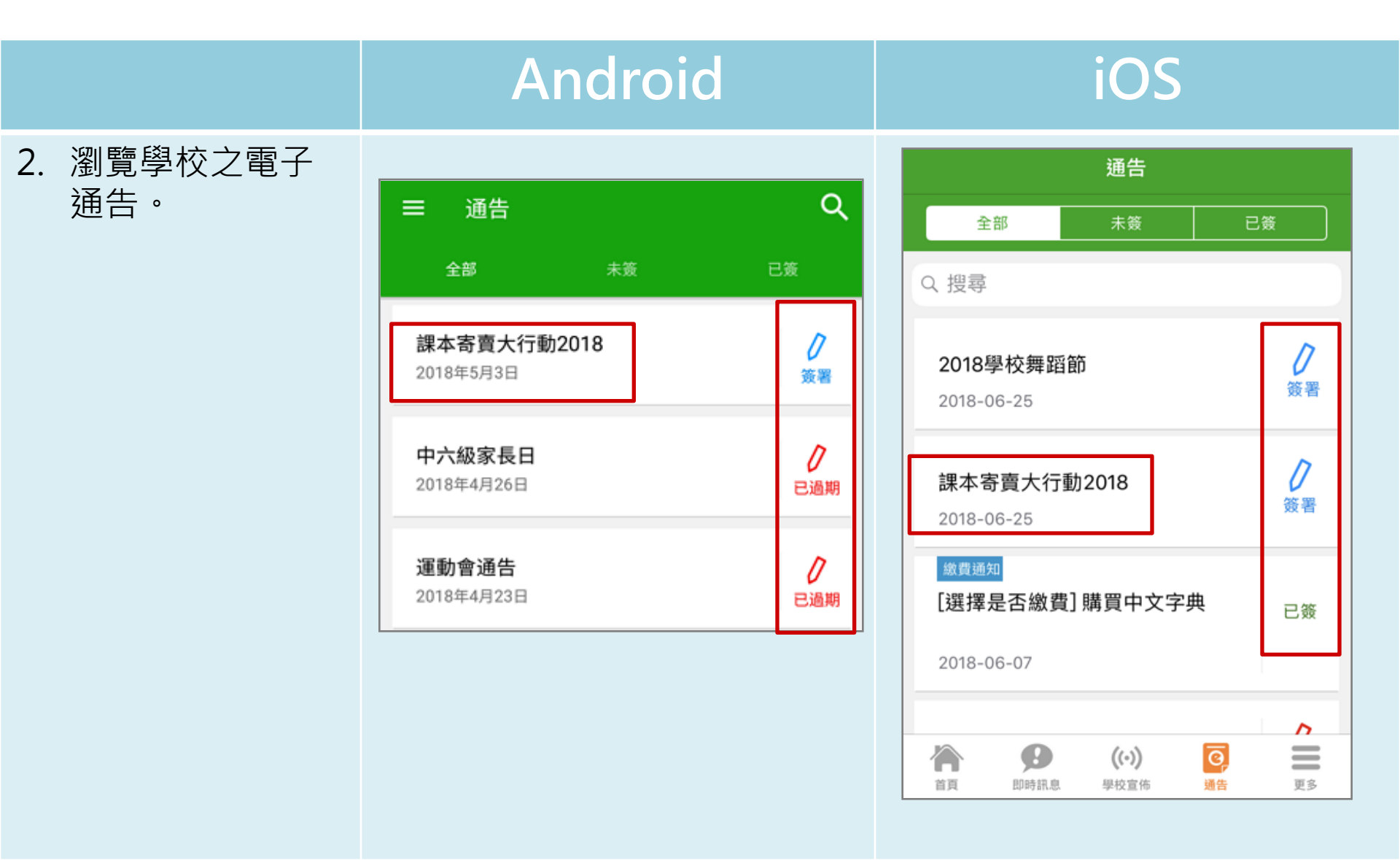

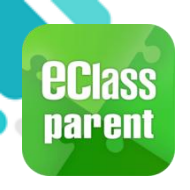

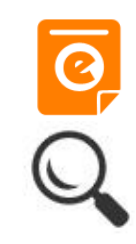

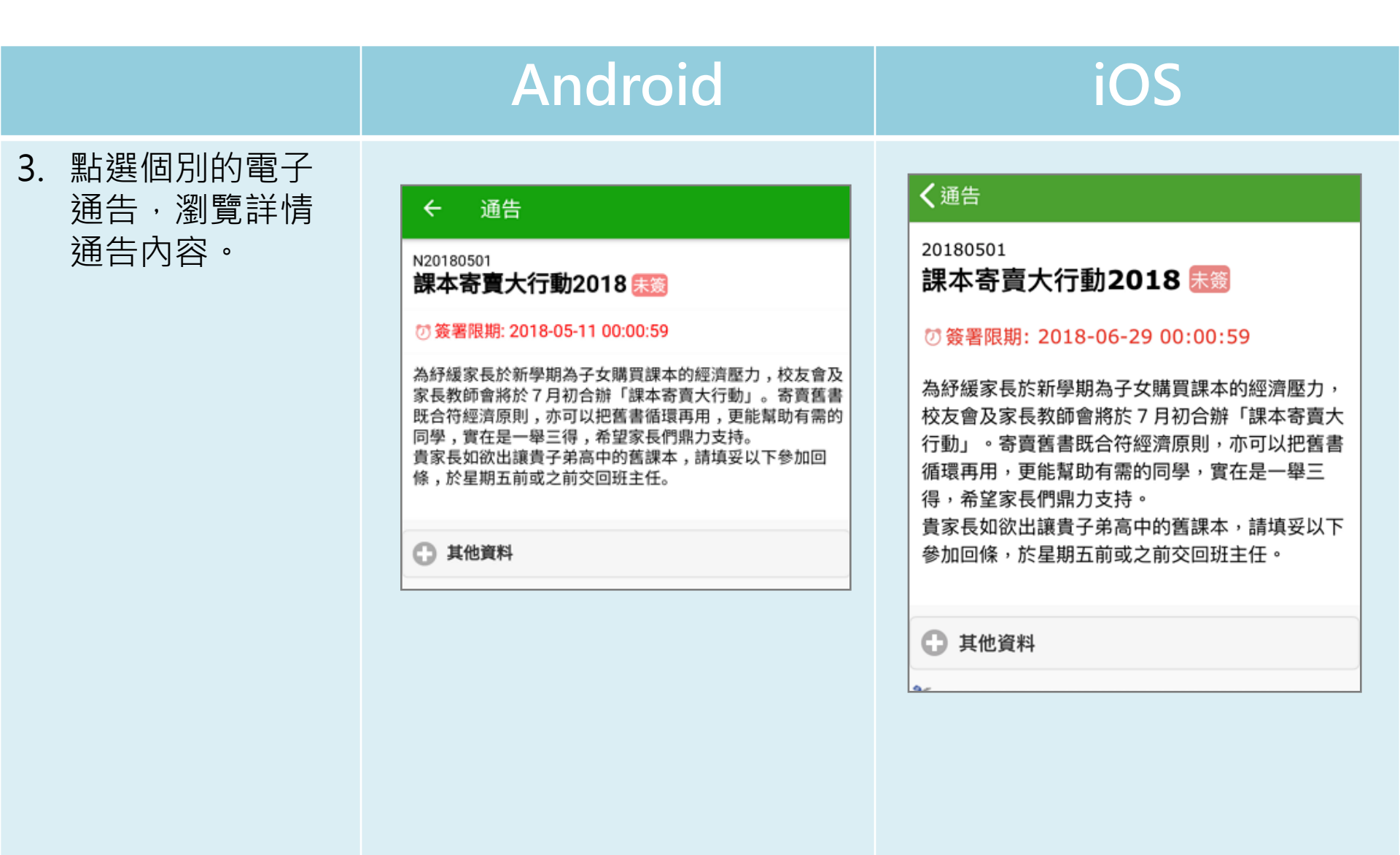

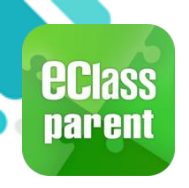

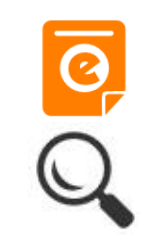

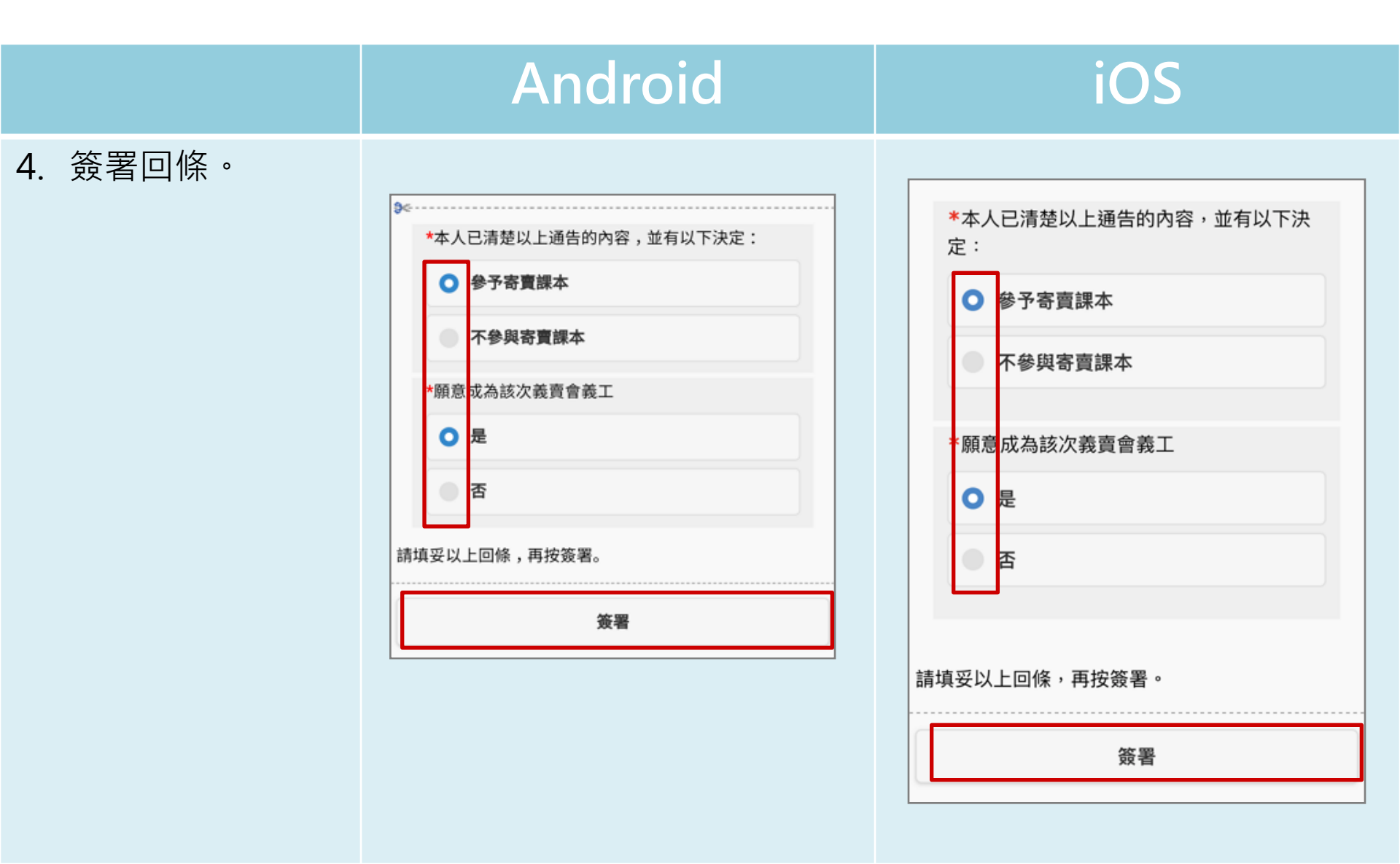

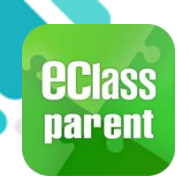

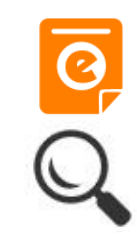

|                                           | Android                                                                                                    | iOS                                                                                                    |
|-------------------------------------------|----------------------------------------------------------------------------------------------------|----------------------------------------------------------------------------------------------------|
| 即時訊息<br>惟播通知<br>手機效果                      | Cass Parent   2 條新信息   11:57 ~     To: 鍾小激     已收到關下於 2018-05-09 11:57:51 簽署的電子通告N20180501                                                                                                    | eClass<br>已收到閣下於 2018-06-29 14:22:58 簽署的電子<br>通告20180501「課本寄賣大行動2018」。<br>Please note that the eNotice 20180501 titled<br>"課本寄賣大行動2018" signed at 2018-06-29<br>14:22:58 has been received.                  |
| 即時訊息<br>手機檢視<br>′可檢視猧                     | <ul> <li>即時訊息</li> <li></li></ul>                                                                                                    | 即時訊息                                                                                                    |
| 去已閱的<br>即時訊息)                             | ●                                                                                                    | ● 簽署電子通告確認通知 [20180501]<br>eNotice Signed Alert [20180501]                                                                                                    |
| 通告成功<br>簽署後會<br>收到簽署<br>確認通知 <sup>。</sup> | 已收到閣下於 2018-05-09 11:57:51 簽署的電<br>子通告N20180501「課本寄賣大行動2018」。<br>Please note that the eNotice N20180501<br>titled "課本寄賣大行動2018" signed at<br>2018-05-09 11:57:51 has been received.<br>今天 11:57:51 上午 | 已收到閣下於 2018-06-29 14:22:58 簽署的<br>電子通告20180501「課本寄賣大行動<br>2018」。<br>Please note that the eNotice 20180501<br>titled "課本寄賣大行動2018" signed at<br>2018-06-29 14:22:58 has been received.<br>2018-06-29 14:22:58 |

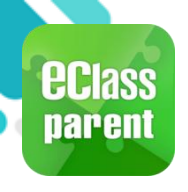

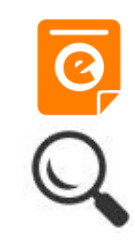

#### Android iOS 即時訊息 ECLASS PARENT Class Parent 1條新信息 | 09:25 電子通告重要提示 [N20180501] eNotice Important Reminder [N20180501] 推播通知 To: 許柏藍 請儘快簽署電子通告N20180501「課本寄賣大行 電子通告重要提示 [2018062501] eNotice Important Reminder [... 動2018」(簽署限期: 2018-05-11 00:00:59)。 手機效果 Please sign the eNotice N20180501 titled "課本 寄賣大行動2018" as soon as possible (Original...

即時訊息 手機檢視 (可檢視過 去已閱的 即時訊息)

#### 未簽通告 的家長會 收到電子 通告重要 提示。

|          | 即時訊息                                                                                                    |
|----------|----------------------------------------------------------------------------------------------------|
| 計<br>6.4 | F 柏 藍                                                                                                    |
|          |                                                                                                    |
| • <      | 電子通告重要提示 [2018062501]<br>eNotice Important Reminder<br>[2018062501]                                                                                                    |
|          | 請儘快簽署電子通告2018062501「課本<br>寄賣大行動2018」(簽署限期: 2018-06-29<br>00:00:59)。<br>Please sign the eNotice 2018062501 titled<br>"課本寄賣大行動2018" as soon as possible<br>(Original Deadline: 2018-06-29 00:00:59).<br>今天 09:25:33 上午<br>檢視內容 |

#### 即時訊息 許柏藍 EA. 電子通告重要提示 [N20180501] eNotice Important Reminder [N20180501] 請儘快簽署電子通告N20180501「課本寄賣 大行動2018」(簽署限期: 2018-05-11 00:00:59) • Please sign the eNotice N20180501 titled "課本寄賣大行動2018" as soon as possible (Original Deadline: 2018-05-11 00:00:59). 2018-06-29 14:31:24 檢視內容

現在

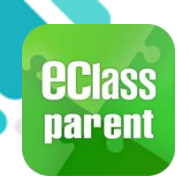

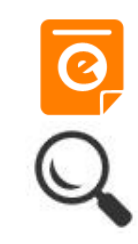

|                                        | Android                                                                                                    | iOS                                                                                                    |
|----------------------------------------|----------------------------------------------------------------------------------------------------|----------------------------------------------------------------------------------------------------|
| 即時訊息<br>推播通知<br>手機效果                   | <ul> <li>eClass Parent 2 條新信息 11:00 ~</li> <li>To: 許柏藍<br/>貴子弟所需簽署電子通告已到期,請今天內簽署。如你已簽署有關</li> </ul>                                                                                                    | ECLASS PARENT 現在<br>電子通告到期通知 eNotice(s) due date reminder<br>貴子弟所需簽署電子通告已到期,請今天內簽署。如<br>你已簽署有關通告,請無需理會此通知。                                                                                                    |
|                                        | <ul> <li>■ 即時訊息</li> <li>▲ 許柏藍</li> <li>▲ 6A</li> </ul>                                                                                                    | 即時訊息<br>新柏藍 <sup>6A</sup>                                                                                                    |
| 即時訊息<br>手機檢視<br>(可檢視過<br>去已閱的<br>即時訊息) | <ul> <li>電子通告到期通知 eNotice(s) due date reminder</li> <li>貴子弟所需簽署電子通告已到期,請今天內簽署。如你已簽署有關通告,請無需理會此通知。</li> <li>The following eNotice(s) which you have not signed will be due today. Please sign it/them today. Please ignore this notice if you have already signed.</li> <li>親子活動 (海洋公園教育計劃) (2019-10-23 23:00:59)</li> </ul> | <ul> <li>電子通告到期通知<br/>eNotice(s) due date<br/>reminder</li> <li>貴子弟所需簽署電子通告已到期,<br/>請今天內簽署。如你已簽署有關通<br/>告,請無需理會此通知。</li> <li>The following eNotice(s) which<br/>you have not signed will be due<br/>today. Please sign it/them today.<br/>Please ignore this notice if you<br/>have already signed.</li> </ul> |

今天 11:00:55 上午

檢視內容

2019-10-10 15:00:00

檢視內容

00:00:59)

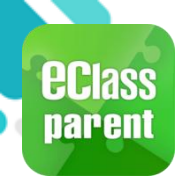

### 我的帳戶(My Accounts)

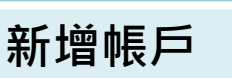

1. 選擇 [我的帳戶]· 按 [+] 新增帳戶。

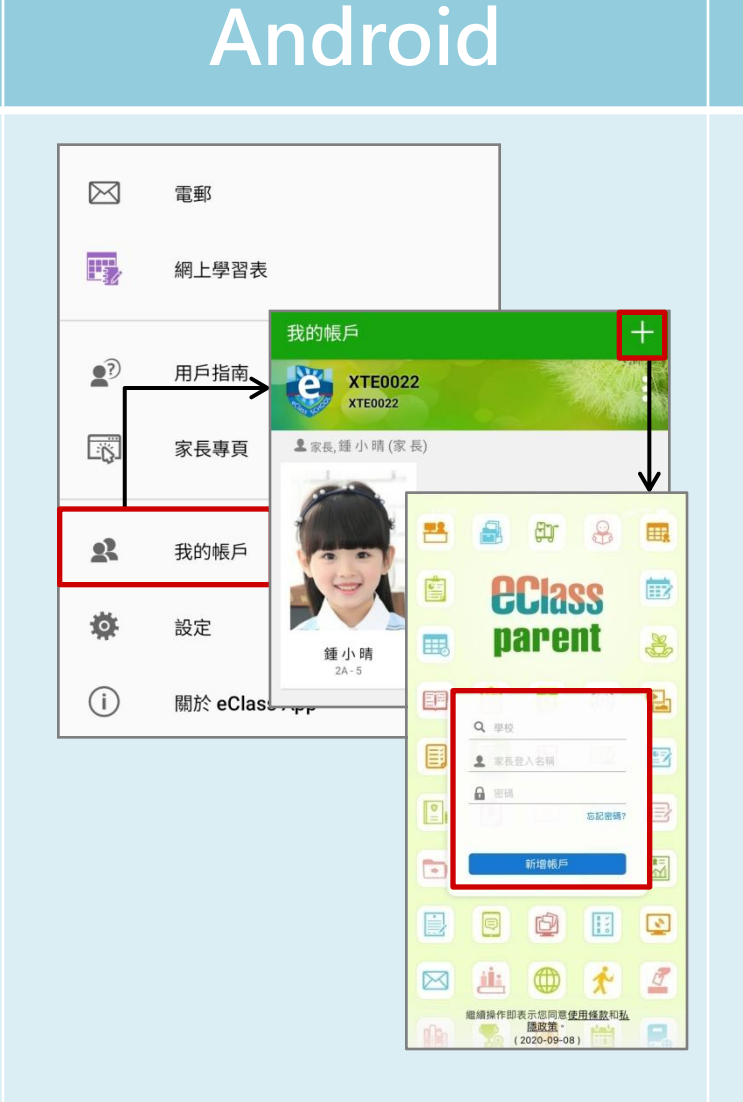

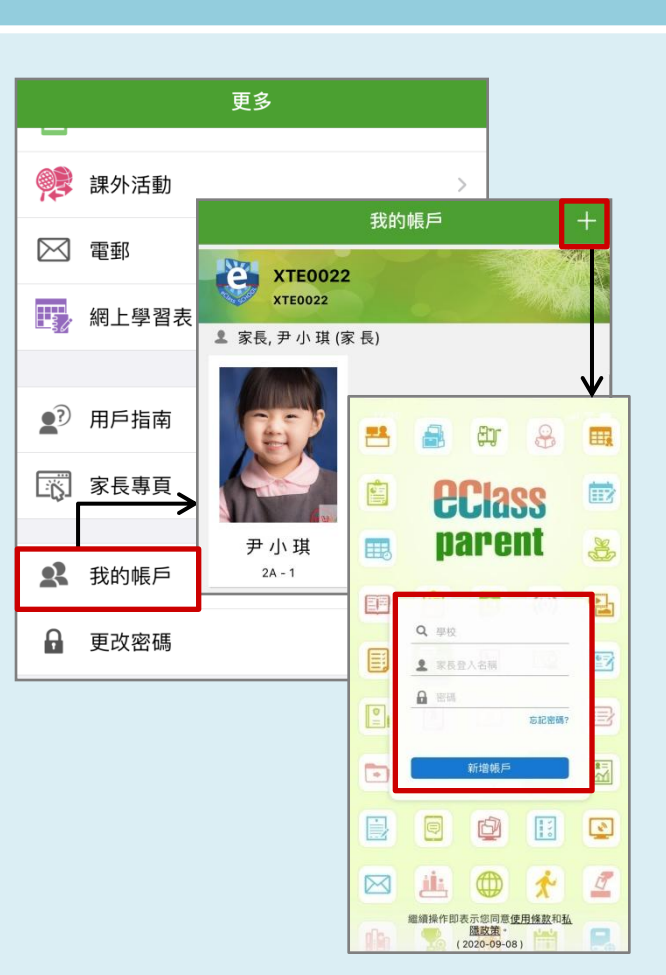

iOS

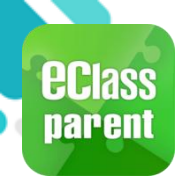

# 我的帳戶(My Accounts)

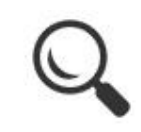

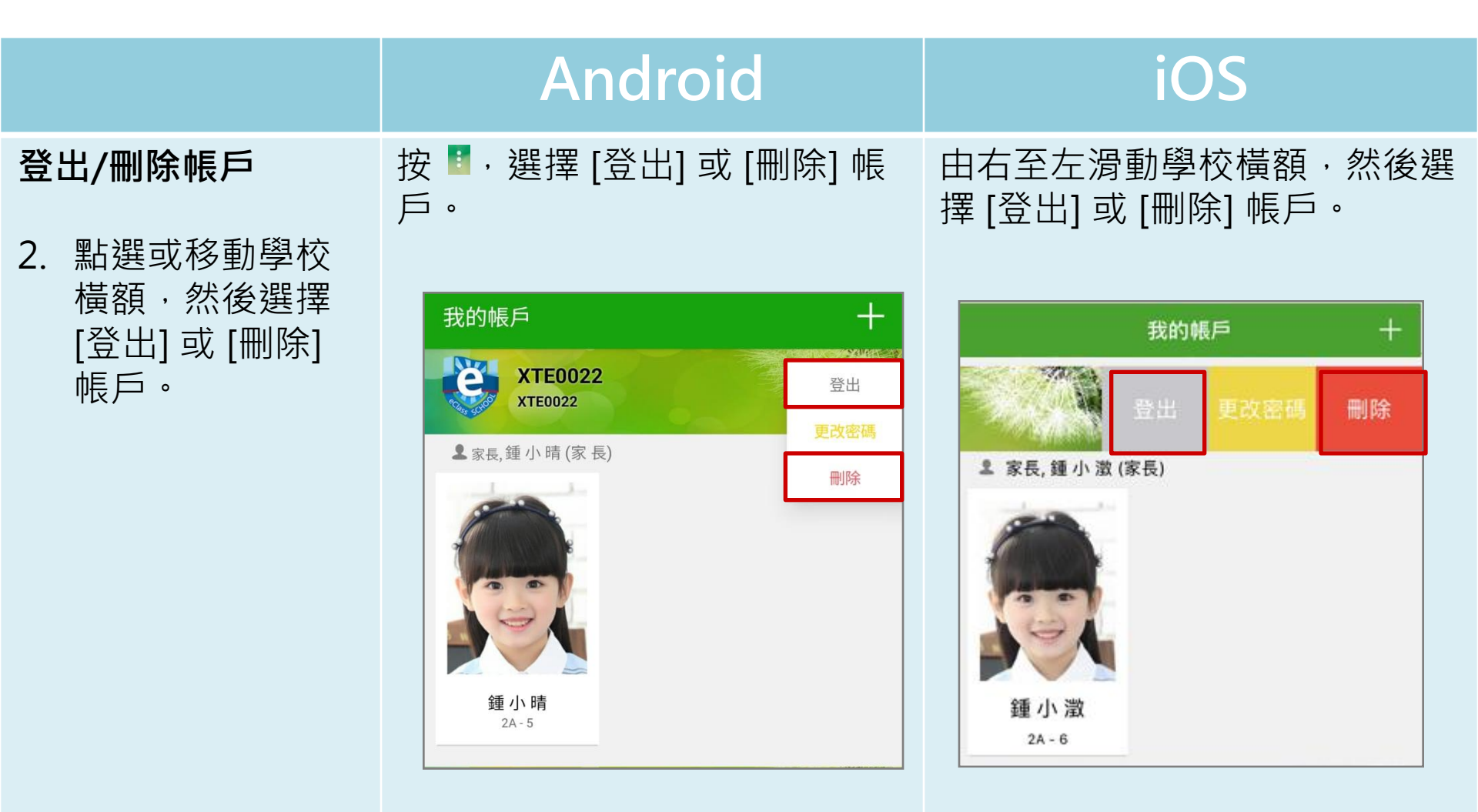

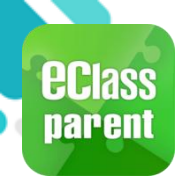

# 我的帳戶(My Accounts)

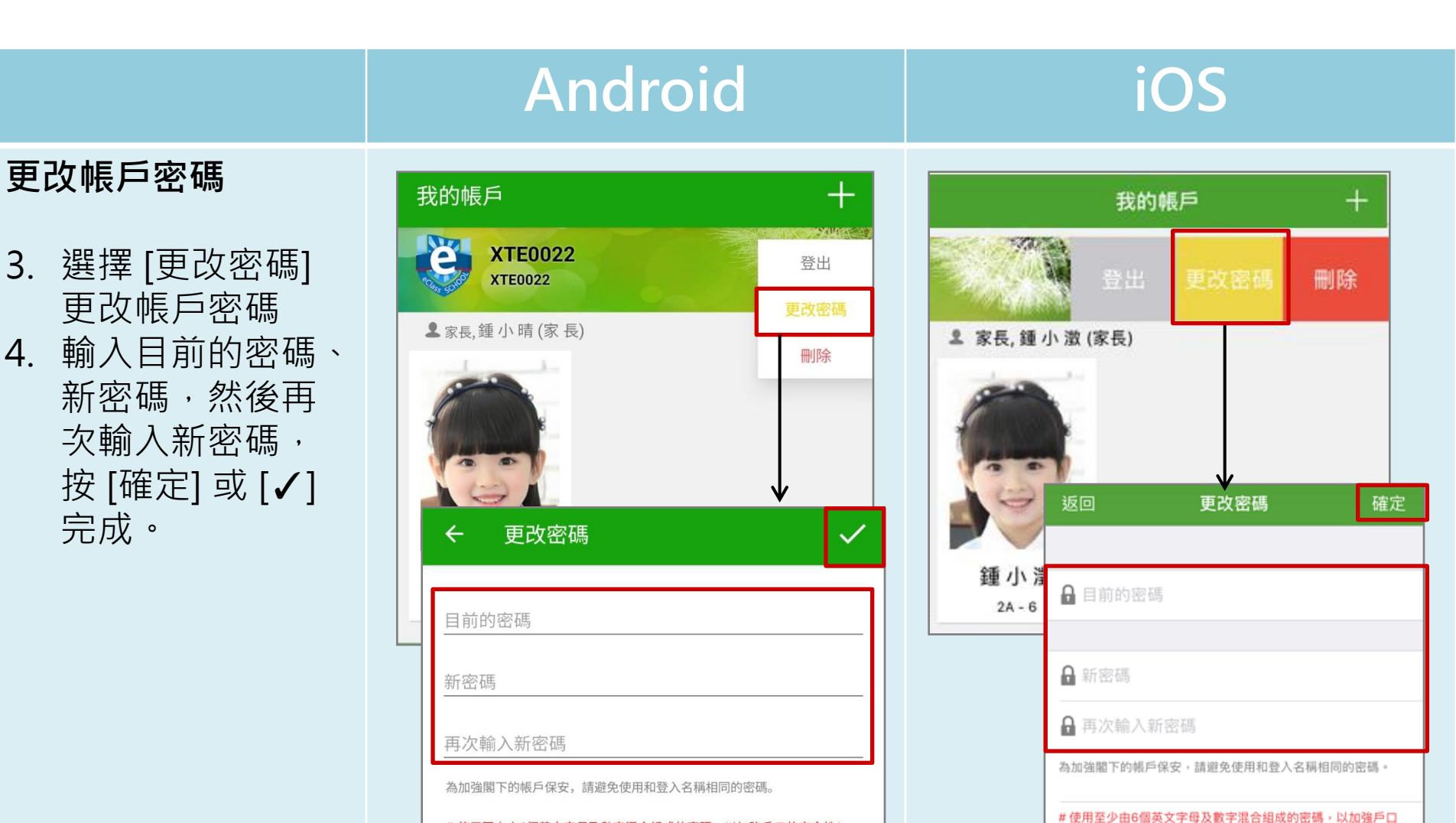

的安全性!

# 使用至少由6個英文字母及數字混合組成的密碼,以加強戶口的安全性!

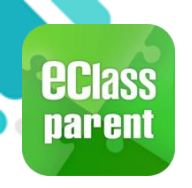

#### 用戶指南(User Guide)

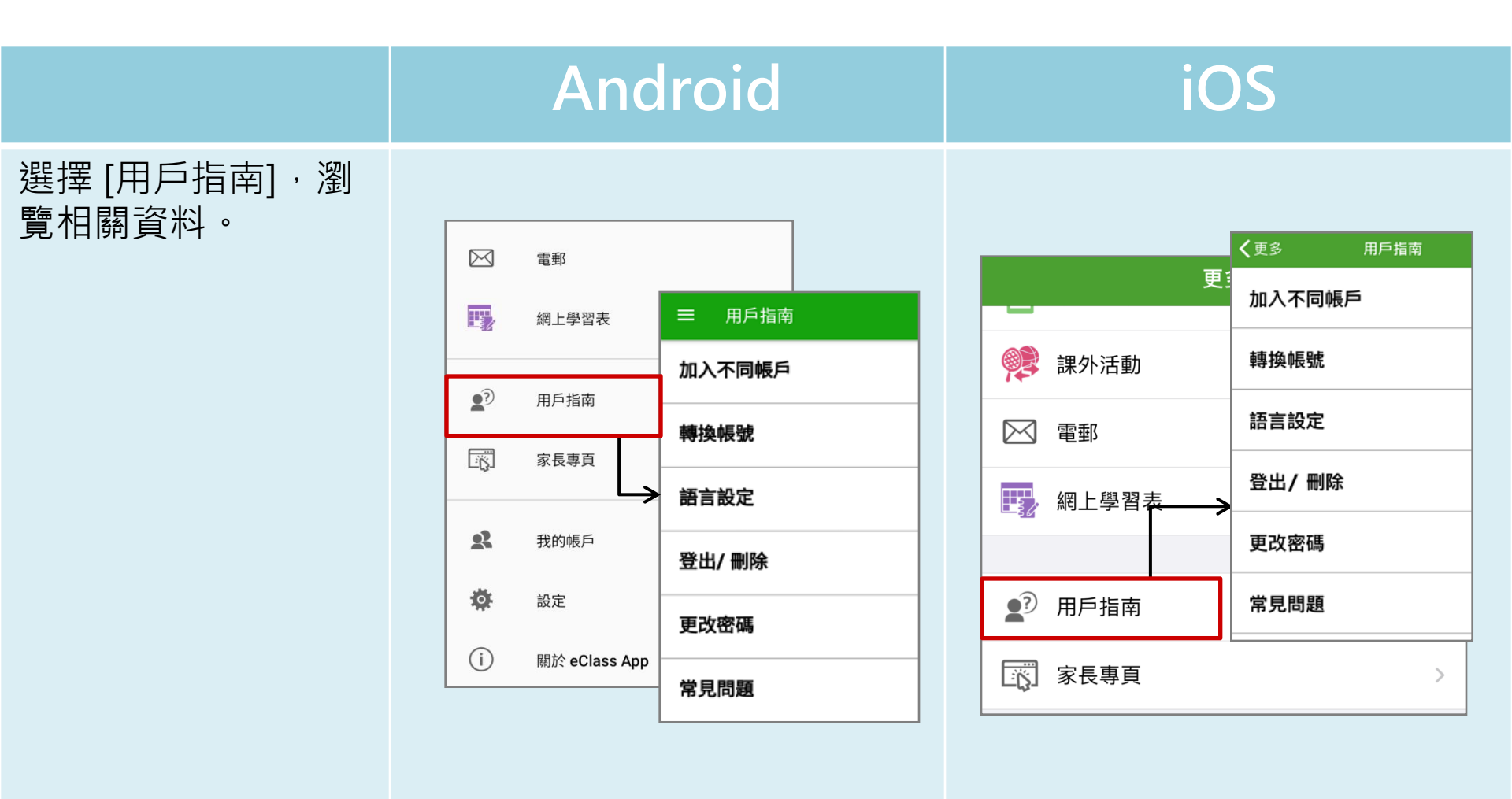

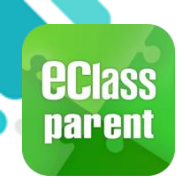

#### 家長專頁(Parents Website)

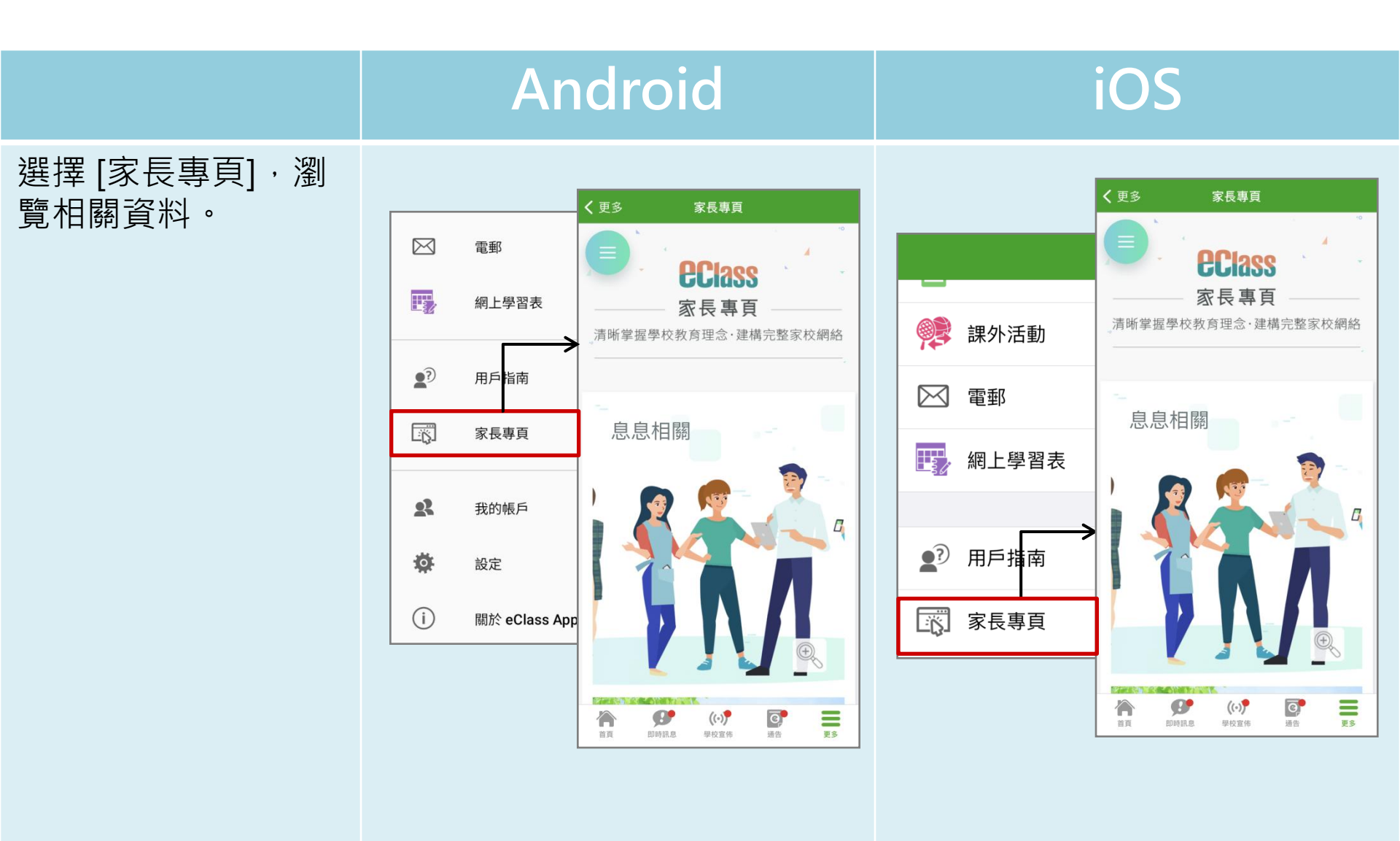

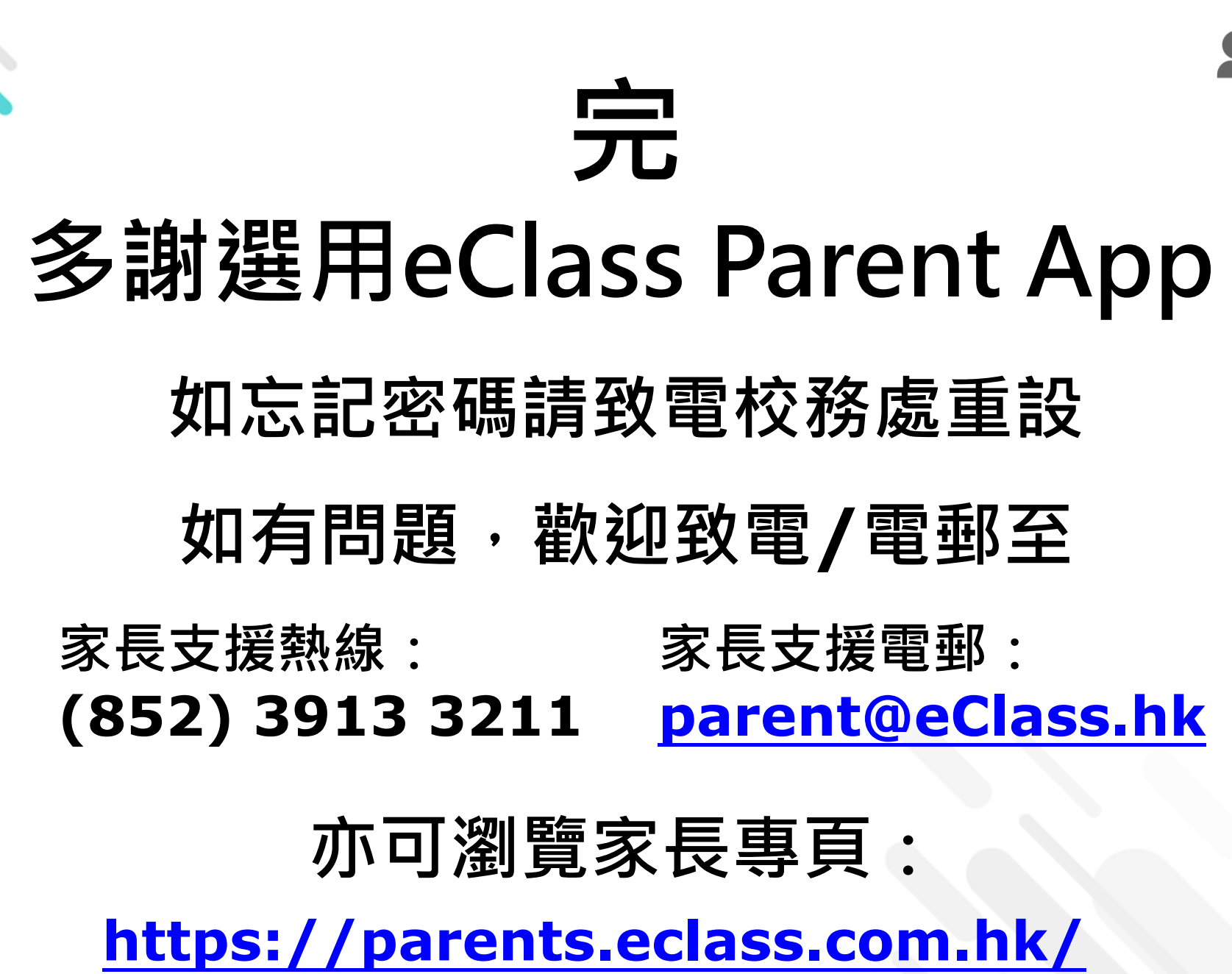

**eclass**